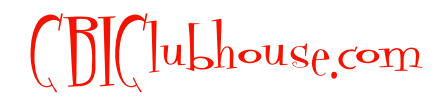

Copyright 2011, Children's Book Insider, LLC. May not be given away, sold or reproduced without permission.

# How to Create Your Own eBook for the Kindle, Nook and All Computers

Download and install these two free software programs:

SIGIL: http://code.google.com/p/sigil/

CALIBRE: http://calibre-ebook.com/download

#### 1. Write/lay out your ebook in your favorite word processor

When you're done, choose "Export as PDF" to save your Ebook in PDF format (which is accessible by any computer or tablet)

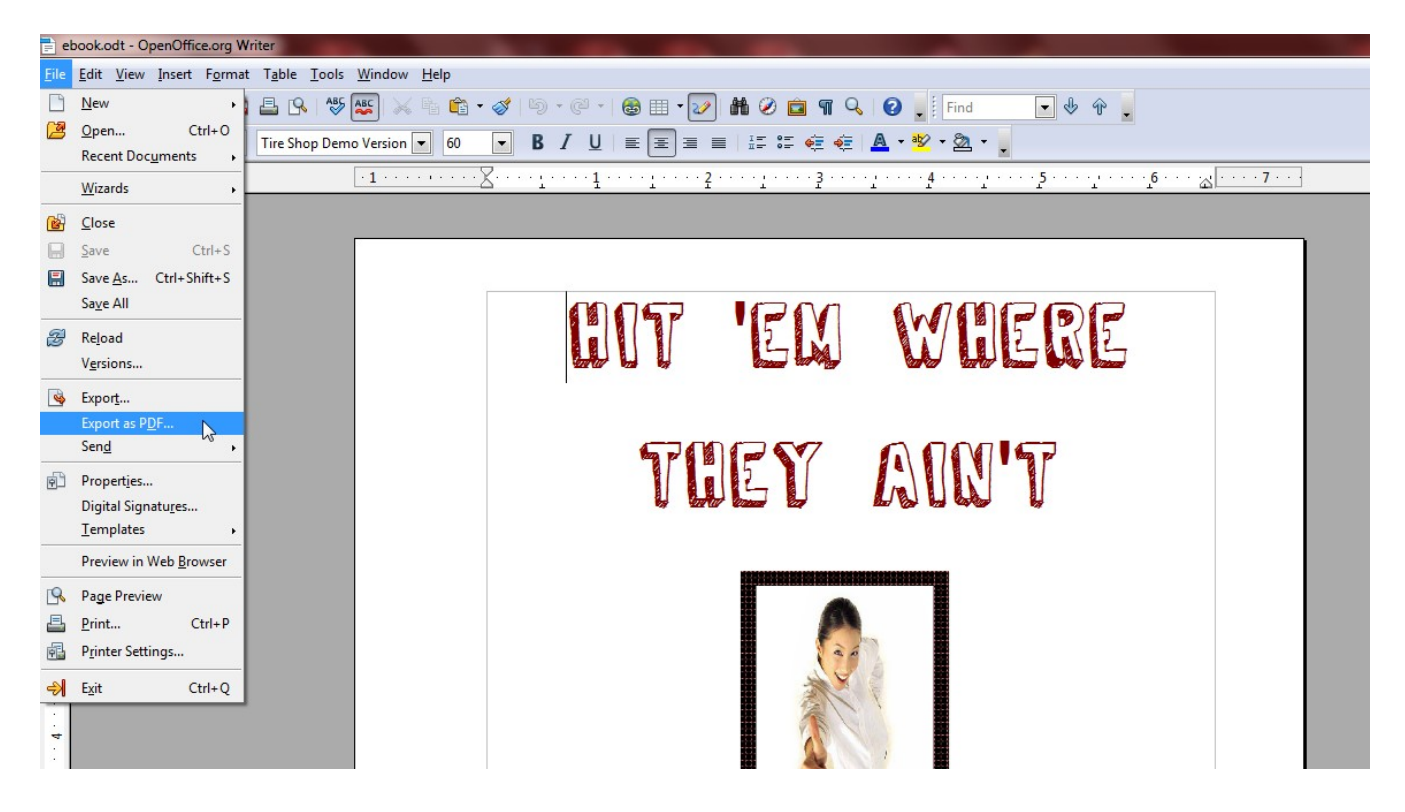

NOTE: If your word processor doesn't have this option, go to <u>https://www.acrobat.com/createpdf</u> to convert your file into PDF.

#### YOUR PDF eBOOK IS NOW DONE.

**2.** Go back to your word processor, and click "Save As". Save your file as an HTML file (or *Web Page, Filtered* if you're using Microsoft Word). Be sure to select "original formatting" when saving. Save the HTML file to a directory on your hard drive.

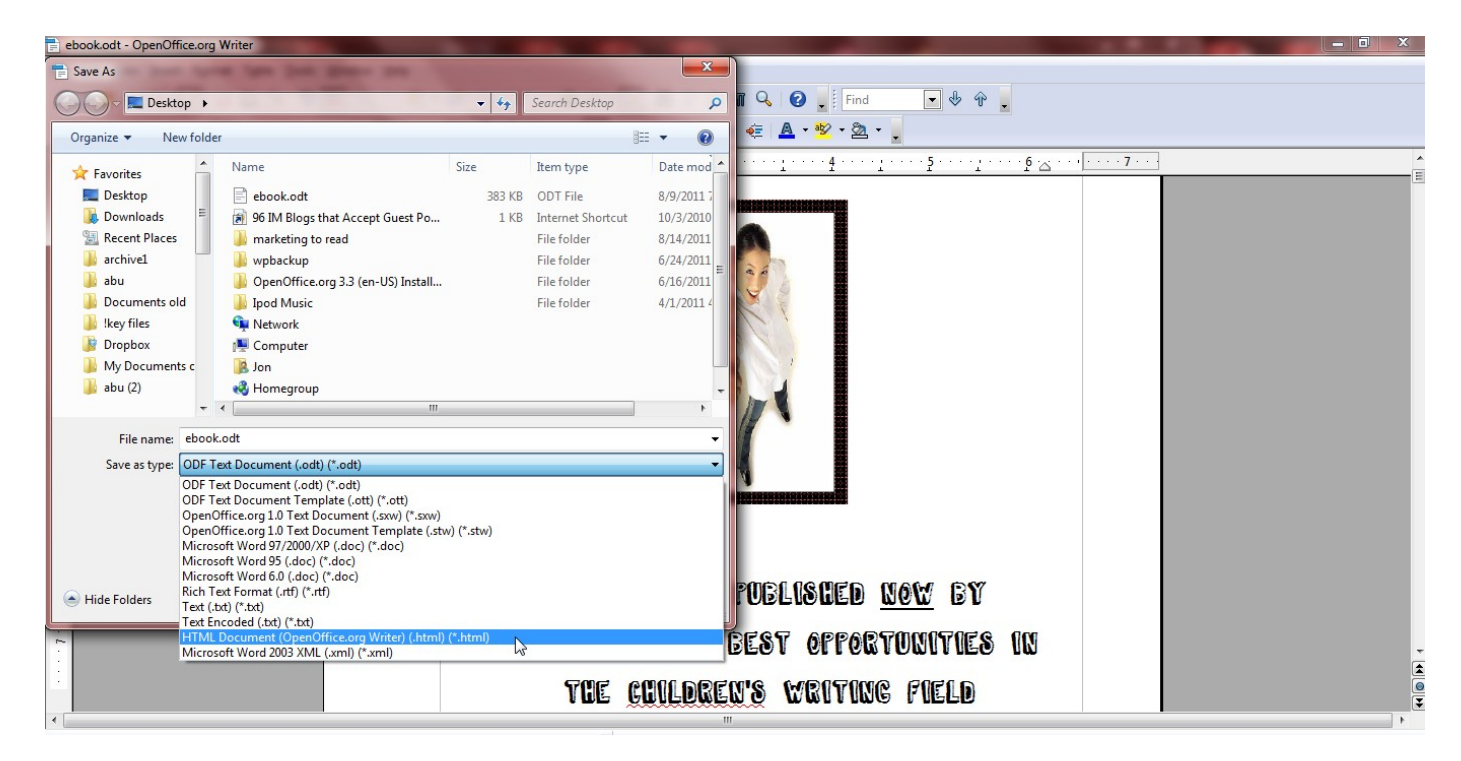

You are now done with your word processor.

#### **3.** Open SIGIL. Then select File > Open and choose the HTML file you just created.

Your eBook will appear on the screen. Fix any formatting that might have changed, and enter chapter breaks at appropriate points by holding down the CTRL button while hitting ENTER.

Each chapter will now appear across the top bar as an individual XHTML file, like this:

| S ebook.html* - Sigil                                                                                                    |                                                                                                    |
|----------------------------------------------------------------------------------------------------|----------------------------------------------------------------------------------------------------|
| File Edit Format Insert View Tools                                                                                                    | Window Help                                                                                                    |
| 📑 🖆 🕭 🚖 🤞 🖉                                                                                                    |                                                                                                    |
| <select heading=""> 🔻 🛕 🛕 🚖</select>                                                                                                    |                                                                                                    |
| Book Browser 🗗 🛪                                                                                                    | 📄 ebook.html 🗵 📄 Section0001.xhtml 🗵 📄 Section0002.xhtml 🗵 📄 Section0003.xhtml 🗵 📄 Section0004.xhtml 🗵 📄 Section0005.xhtml 🗵 📄 Section0005.xhtml 🗵                                                                                                    |
| <ul> <li>Fext         <ul> <li>ebook.html</li> <li>Section0001.xhtml</li> <li>Section0002.xhtml</li> <li>Section0003.xhtml</li> <li>Section0004.xhtml</li> <li>Section0005.xhtml</li> <li>Section0006.xhtml</li> <li>Section0005.xhtml</li> <li>Section0005.xhtml</li> </ul> </li> </ul> | Write for Children's' Religious Magazines<br>Religious periodicals targeted to kids make up a large portion of the market today. These range from Sunday School take-home papers to glossy,<br>nationally-distributed magazines. Before you actually write your story or article, it's important that you research several potential publishers. Some<br>magazines cater to the general Christian audience, others are geared to a specific faith. Sunday School papers might have a particular lesson or Bible quote<br>that needs to be incorporated into the text. And like secular magazines, religious publications differ in the age and sometimes the gender of their |
| Images       Fonts                                                                                                    | audience, the tone of the writing, and whether they're open to fiction, nonfiction, or need material based on a theme.                                                                                                    |

Press F8 to open the Meta Editor, and fill in the book title, author, genre, ISBN number or any other information you'd like coded into the eBook.

| Organize   New fold                                                                                                    | der                         |                  |                  | (?)  |                                                                                                    |
|----------------------------------------------------------------------------------------------------|-----------------------------|------------------|------------------|------|----------------------------------------------------------------------------------------------------|
| Recent Places                                                                                                    | Documents library           |                  | Arrange by: Fold | er 🔻 |                                                                                                    |
| Documents old                                                                                                    | Name                        | Date modified    | Туре             | Size | Pus mayazines                                                                                                    |
| <ul> <li>key files</li> <li>Dropbox</li> <li>My Documents c</li> <li>abu (2)</li> <li>Libraries</li> <li>Documents</li> <li>Music</li> </ul> | i ebook.epub                | 8/9/2011 7:30 PM | EPUB File        | 37   | portion of the market today. T<br>rite your story or article, it's in<br>are geared to a specific faith. Sur<br>secular magazines, religious put<br>a to fiction, nonfiction, or need ma<br>s all the same rules of good writir<br>ential. But since religious publicat |
|                                                                                                    |                             |                  |                  |      | the reader. Instead,place your o                                                                                                    |
| File name: ebo<br>Save as type: EPUI                                                                                                    | ok2.epub<br>B file (*.epub) |                  |                  | •    | ur characters perfect (kids won't                                                                                                    |

Next, select File > Save As and save your work as an EPUB file:

YOUR EPUB eBOOK (FOR THE NOOK & OTHER eREADERS) IS NOW DONE.

4. Open CALIBRE. Select File > Open and select the EPUB book you just created in Sigil:

| Calibre -                | Calibre Library   <br>Calibre Library   <br>Calibre Library   <br>Calibre Library                        | Convert books | View Get                                                            | - C                            | Fetch news                                                  | Help Remove boo           | + 11 R<br>2 books - Rave to             | disk Connect/s | hare, Prefere |
|--------------------------|----------------------------------------------------------------------------------------------------|---------------|---------------------------------------------------------------------|--------------------------------|-------------------------------------------------------------|---------------------------|-----------------------------------------|----------------|---------------|
| Restrict to Find item in | <ul> <li>(all books)</li> <li>tag brow </li> <li>Fin</li> <li>Authors [2]</li> <li>Series [0]</li> </ul> | Search (Fo    | r Advanced Search clic<br>ect books                                 | k the button to<br>ents → My [ | o the left)<br>Documents → hit em                           | v 49                      | Search hit em<br>8== 👻 Fi               | P<br>P         | Series        |
|                          | Formats [2]<br>Publishers [1]<br>Ratings [0]<br>News [0]                                                 |               | Desktop<br>Downloads<br>Recent Places<br>archive1                   | DOCU<br>hit em<br>Name         | iments library                                              | Date modified             | Arrange by: Folde<br>Type<br>FPLIB File | er V<br>Size   |               |
|                          | Tags [0]<br>Identifiers [0]                                                                              |               | Documents old<br>Ikey files<br>Dropbox<br>My Documents c<br>abu (2) | ebo                            | ok Type: EPUB File<br>m. Size: 369 KB<br>Date modified: 8/9 | (2011 7:30 PM)<br>7:21 PM | Firefox Do<br>Adobe Acr                 | 14:<br>51:     |               |
|                          |                                                                                                    |               | Libraries<br>Documents<br>Music                                     |                                |                                                             |                           | 100kr (* 14f * 14r * 110 * 14f *        | ) •            |               |
| Sort by nam              | 1e                                                                                                    |               | File                                                                | name:                          |                                                             |                           | Open  Can                               | cel            |               |

## Click "Convert Books"

| 👔 calibre -    Calibre Library                                                                      |                                                                                                    |                                               |                                    |
|----------------------------------------------------------------------------------------------------|----------------------------------------------------------------------------------------------------|-----------------------------------------------|------------------------------------|
| <b>•</b> • <b>•</b> •                                                                               | e - 🥄 - 🏈 - (                                                                                             | 🧼 🍄 - 😨                                       | 0                                  |
| Add books Edit metadata Conve                                                                       | Get books Get books                                                                                       | Fetch news Help                               | Remove books                       |
|                                                                                                    |                                                                                                    |                                               |                                    |
| Restrict to     (all books)       Find item in tag brow     Find                                    | Search (For Advanced Search click the button                                                              | to the left)                                  |                                    |
| Restrict to     (all books)       Find item in tag brow     Find                                    | Search (For Advanced Search dick the button Title                                                         | to the left) Author(s)                        | Date                               |
| Restrict to     (all books)       Find item in tag brow     Find       •     Authors [2]            | Search (For Advanced Search dick the button<br>Title<br>1 Hit 'Em Where They Ain't                        | to the left) Author(s) Jon Bard               | Date<br>09 Aug 2011                |
| Restrict to     (all books)       Find item in tag brow     Find       Authors [2]       Series [0] | Search (For Advanced Search click the button<br>Title  Hit 'Em Where They Ain't Calibre Quick Start Guide | to the left) Author(s) Jon Bard John Schember | Date<br>09 Aug 2011<br>20 Aug 2010 |

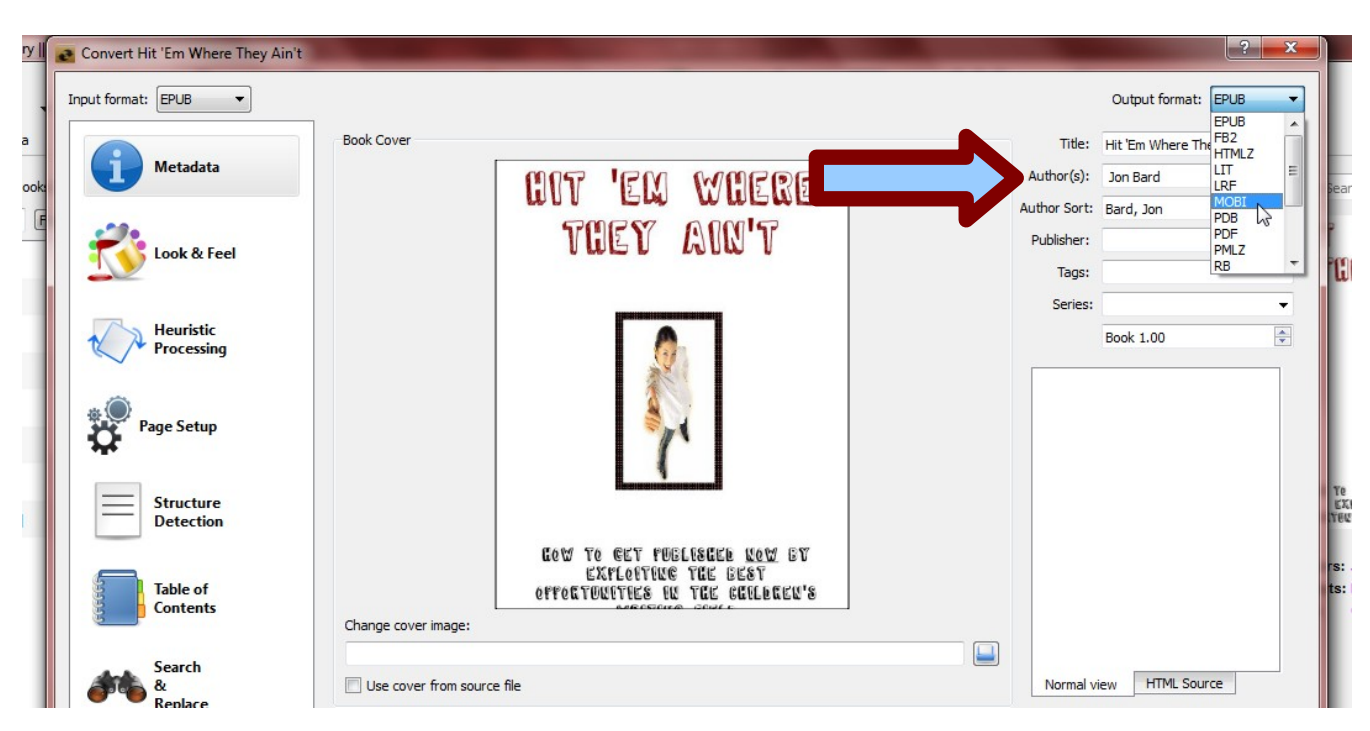

From the next screen, enter your author, title and other info, and select MOBI as the output source:

Click OK. The software will work for a minute or two and then.....

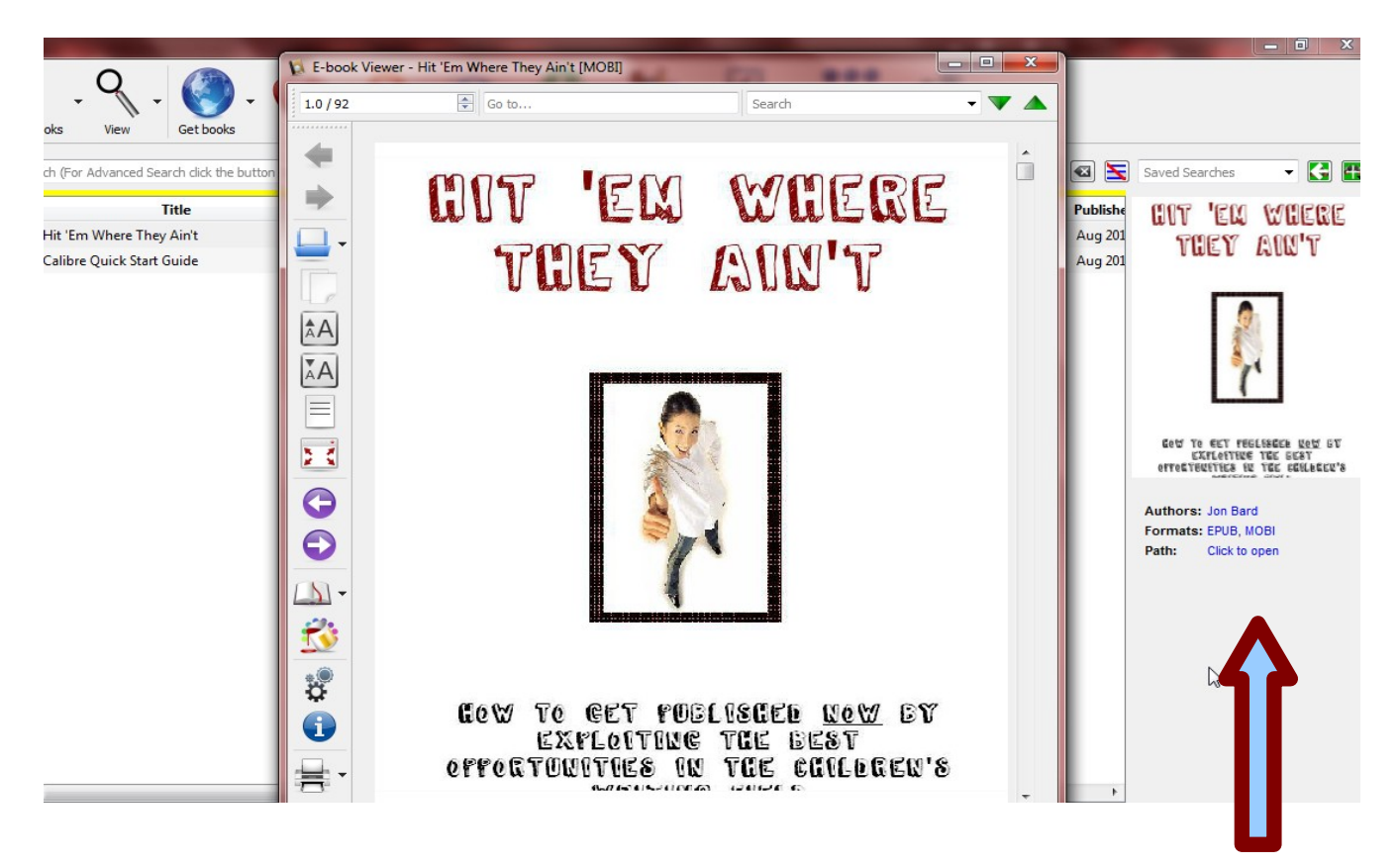

YOUR KINDLE eBOOK IS NOW DONE.

### BONUS: How to get your Kindle eBook listed for sale on Amazon:

Go to <u>http://kdp.amazon.com/</u> and log in using your Amazon account. If you don't have an account, create one.

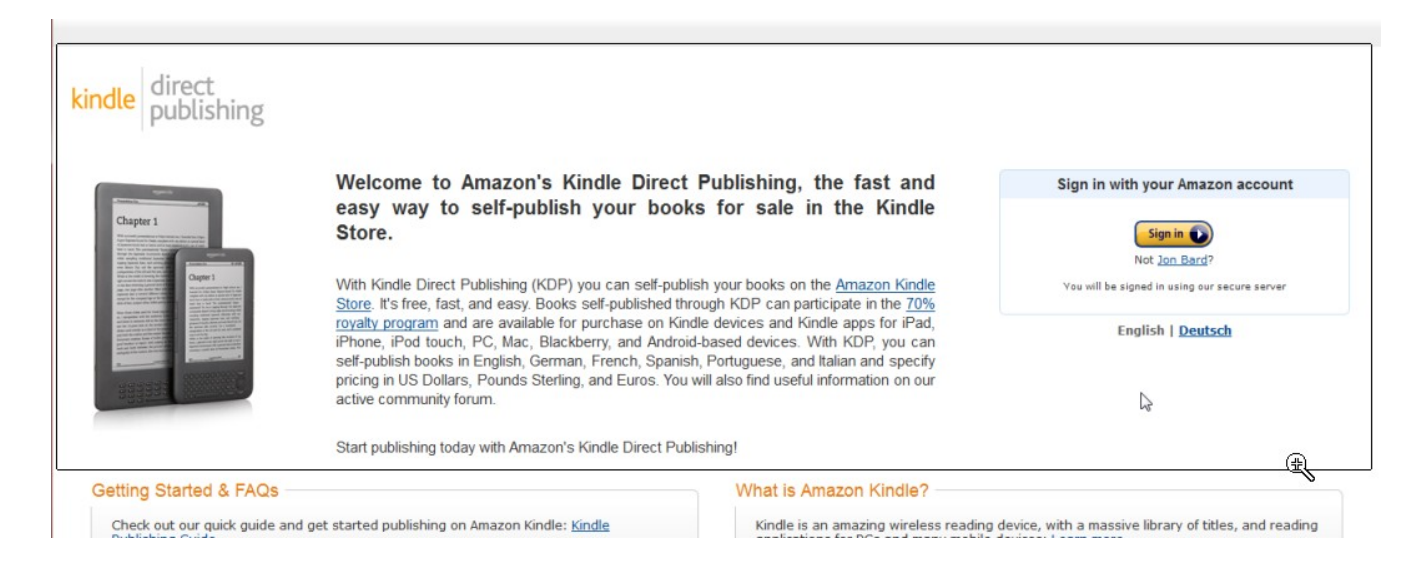

From the next screen, click "Add New Title"

Then, enter your book details, set pricing, etc.

| kindle direct<br>publishing | Bookshelf   Reports                          | Your account inform<br>To publish a book, you will |                                                                                                  |
|-----------------------------|----------------------------------------------|----------------------------------------------------|--------------------------------------------------------------------------------------------------|
|                             | 1. Your book<br>Not Started                  | 2. Righ<br>Not Start                               | ts & Pricing                                                                                     |
|                             | 1. Enter Your Book Details                   |                                                    | FAQs                                                                                             |
|                             | Book name:                                   |                                                    | Who are contributors?                                                                            |
|                             | New Title 3                                  |                                                    | Contributors are the people involved in                                                          |
|                             | This book is part of a series (What's this?) |                                                    | creating your book. You can identify your<br>book's author, editor, illustrator, translator,     |
|                             | Series title:                                | Volume:                                            | and more. To publish your book, at least                                                         |
|                             |                                              |                                                    | contributors of any public domain content                                                        |
|                             | Edition number (optional): (What's this?)    |                                                    | are required. Enter contributor names in the                                                     |
|                             |                                              |                                                    | the Kindle store.                                                                                |
|                             | Description: (ivitatis this?)                |                                                    |                                                                                                  |
|                             |                                              |                                                    | Should I use my physical book's ISBN?<br>Do not use an ISBN from a print edition for             |
|                             |                                              |                                                    | your digital edition. If you want to include an<br>ISBN for the digital version of your book, it |
|                             |                                              |                                                    | must be a unique ISBN. Learn more                                                                |
|                             |                                              |                                                    |                                                                                                  |

For much more about selling a Kindle eBook, go to https://kdp.amazon.com/self-publishing/help